## GMU eLibrary 이용안내

#### I. 저작권법(Copyright)을 읽고 동의한다.

"1976 년 저작권법 제 107 조에 따라 저작권 면책조항은 비평, 논평, 뉴스 보도, 교육, 장학금, 교육 및 연구와 같은 목적을 위한 "공정한 사용"을 허용합니다. 원본 텍스트 일부의 전자 사본을 사용할 때 모든 "공정 사용" 규칙을 준수해야 합니다. 이는 이 ePub 책을 읽은 후 다른 사람이 동일한 자료에 액세스할 수 있도록 컴퓨터에서 해당 책을 삭제해야 함을 의미합니다." <u>https://www.loc.gov/legal/understanding-copyright/</u>

### II. GMU eLibrary 접속방법

- 1. GMU eLibrary 를 이용하기전에 먼저 인터넷에서 아래와 같은 ePub Reader 추천 프로그램을 다운로드 받는다.
  - 1) PC 컴퓨터 : Sumatra PDF Reader https://www.sumatrapdfreader.org/download-free-pdf-viewer 64-bit builds (사용중인 윈도우가 64 비트인 경우) Installer: <u>SumatraPDF-3.5.2-64-install.exe</u> Portable version: <u>SumatraPDF-3.5.2-64.zip</u> ARM 64-bit builds Installer: <u>SumatraPDF-3.5.2-arm64-install.exe</u> Portable version: <u>SumatraPDF-3.5.2-arm64-install.exe</u> Portable version: <u>SumatraPDF-3.5.2-arm64.zip</u> 32-bit builds (사용중인 윈도우가 32 비트인 경우) Istaller: <u>SumatraPDF-3.5.2-install.exe</u> Portable version: <u>SumatraPDF-3.5.2-install.exe</u>
  - 2) Apple 컴퓨터: EPUB Reader for all books you Apps on Google Play

```
Google Play 에서 iBook App 을 다운로드 받는다
https://play.google.com/store/apps/details?id=epub.reader&hl=
en_US&gl=US
```

- 2. Populi 에 <u>학생 본인 ID</u> 로 접속한다.
- 3. 화면 맨 위에 있는 Bar 중에서 <u>'Library'</u> 를 클릭한다.
- 4. 검색창에서 도서명이나 저자등을 기입하고 검색한다.

5. <u>도서명으로</u> 검색할 때 <u>전체 서명을 붙여쓰기, 띄어쓰기, 제목중에 한</u>
<u>단어만 쓰기, 가나다라...</u> 순 이 외에 다양한 방법으로 검색한다.
6. 검색한 자료가 없으면 GMU eLibrary 에 소장되어 있지 않다.
7. 다운로드 받아 사용한 ePub 자료는 즉시, 꼭, 삭제한다. 만약 삭제하지

않으면 Copyright 법에 저촉될 수 있고 그 책임은 본인에게 있다.

8. 질문이나 궁금한 점, 문제가 있으면 도서관으로 문의한다.

전화: 714-515-5431(local no. 105)

Email: library@gm.edu

# How to Access the GMU eLibrary

## I. Agree with the Copyright

"Copyright Disclaimer under section 107 of the Copyright Act 1976, allowance is made for "fair use" for purposes such as criticism, comment, news reporting, teaching, scholarship, education and research. As you use this electronic copy of a portion of the original text, you must abide by all "fair use" rules. This means that after reading this ePub book, you should delete it from your computer so that others can access the same material." https://www.loc.gov/legal/understanding-copyright/

## II. Step to access the eBook library

1. Before start the GMU eLibrary, first download the ePub Reader App

from the Internet.

### 1) PC User : Sumatra PDF Reader

https://www.sumatrapdfreader.org/download-free-pdf-viewer64-bit builds (Your Windows is 64-bit)Installer:SumatraPDF-3.5.2-64-install.exePortable version:SumatraPDF-3.5.2-64.zipARM 64-bit buildsInstaller:SumatraPDF-3.5.2-arm64-install.exePortable version:SumatraPDF-3.5.2-arm64-install.exePortable version:SumatraPDF-3.5.2-arm64-install.exeSumatraPDF-3.5.2-arm64-install.exeSumatraPDF-3.5.2-arm64.zipSumatraPDF-3.5.2-install.exeSumatraPDF-3.5.2-install.exePortable version:SumatraPDF-3.5.2-install.exePortable version:SumatraPDF-3.5.2-install.exePortable version:SumatraPDF-3.5.2-install.exe

2) Apple User : EPUB Reader for all books you - Apps on Google Play

Download the iBook App from Google Play

https://play.google.com/store/apps/details?id=epub.reader&hl= en\_US&gl=US

- 2. Login to Populi with your student ID No.
- 3. Click 'Library' from the bar at the top of the screen.
- 4. Type with a title of book & author in the search box and search it.

- 5. When searching by title of book, you can search by pasting the entire title of book, adding a space, writing only one word in the title, Korean alphabets Ga,Na,Da,La..., or using various other methods.
- 6. If the searched material is not found, it is not held in Populi library.
- After you used the ePub data, please delete downloaded ePub data (Do not violate copyright)
- If you have any questions, please contact the GMU library and email us(library@gm.edu)